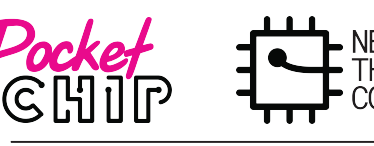

SUEEP

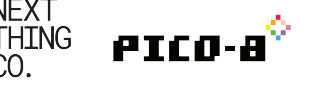

## Make Celeste Jump Higher!

## Select Celeste! Press 0 Twice

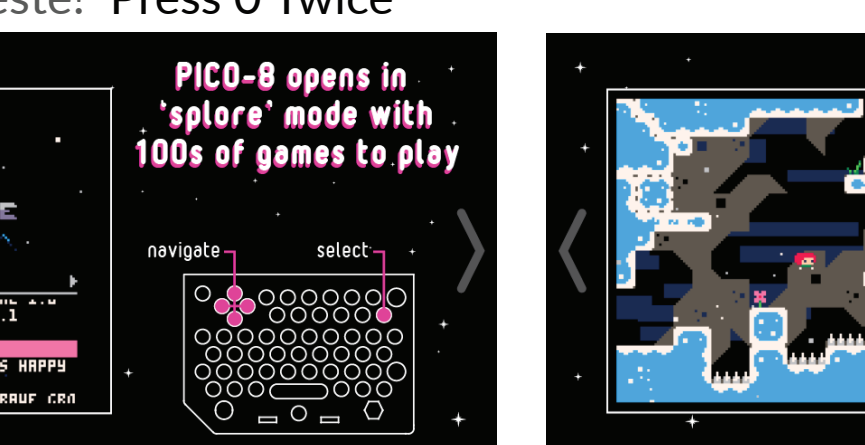

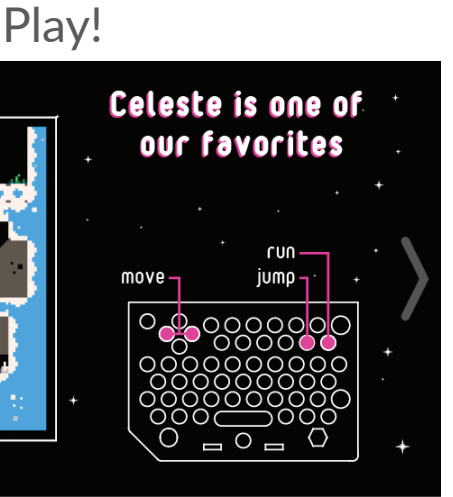

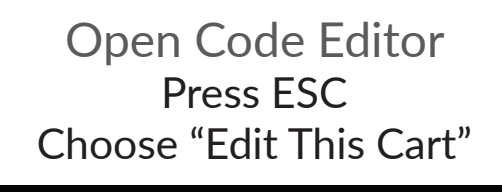

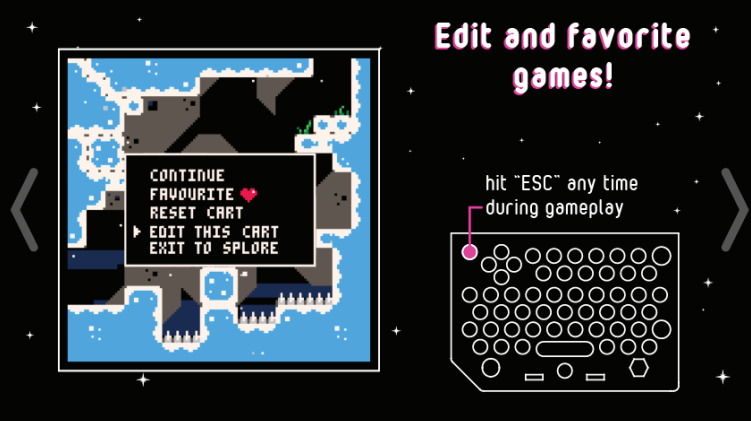

Search for "Gravity" Ctrl+f (f for find) Type "gravity", press return to search

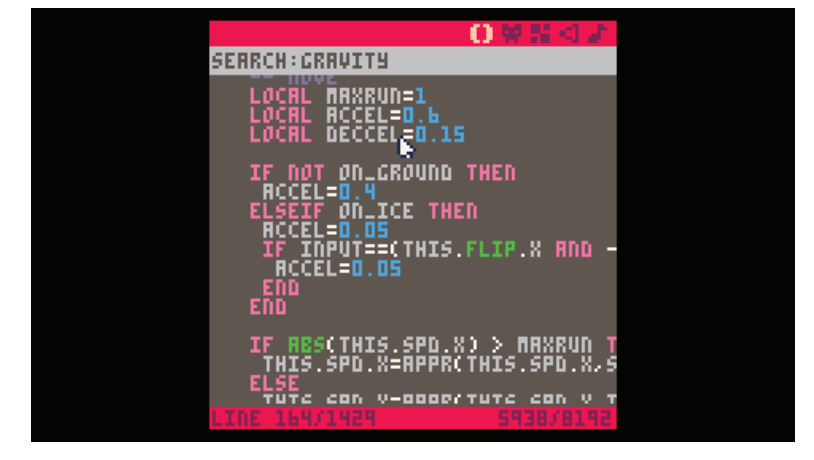

## Change Gravity Value From 0.21 to 0.05

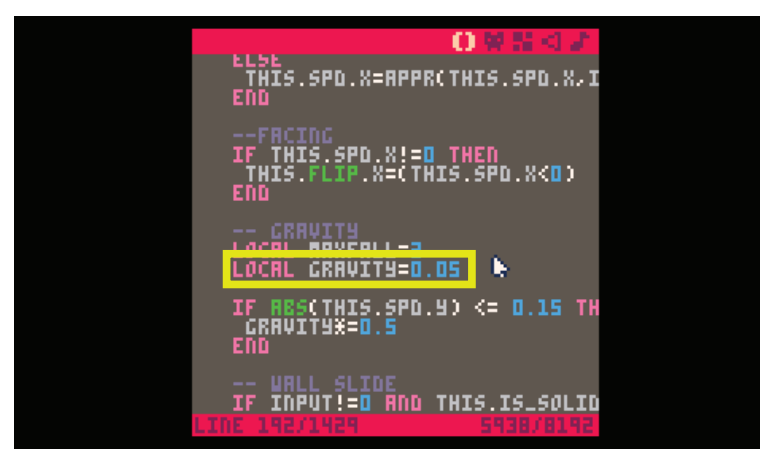

Run and Play Game! ESC to enter Console, type "run", press Return.

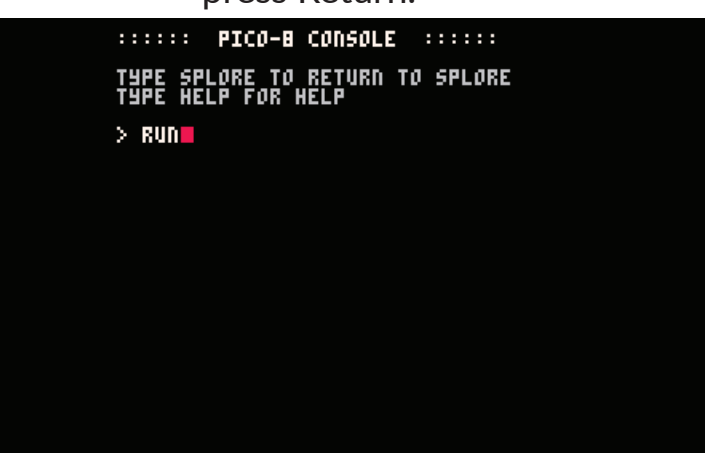

## Press 0 to Jump! What do you notice that is different?

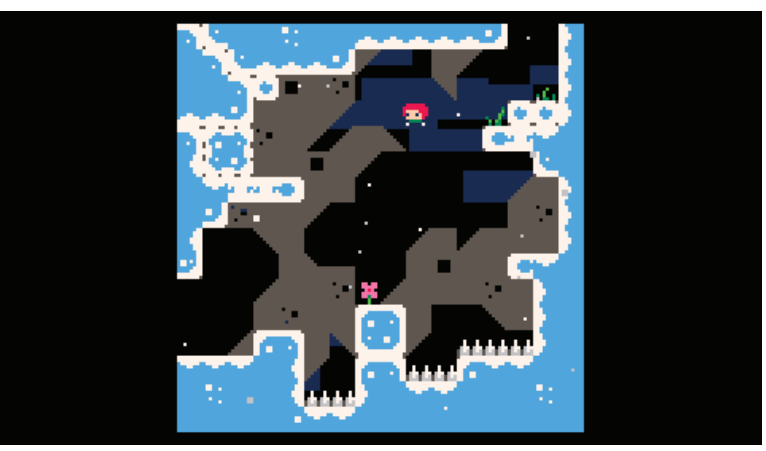